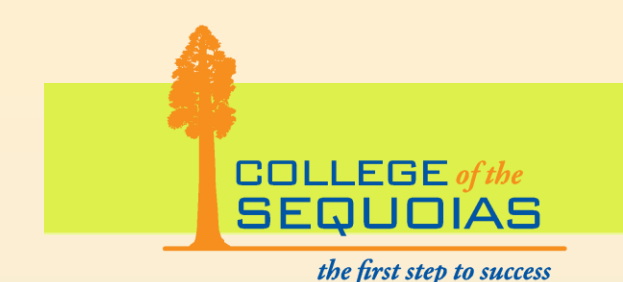

## How to Register a Class With An Add Code

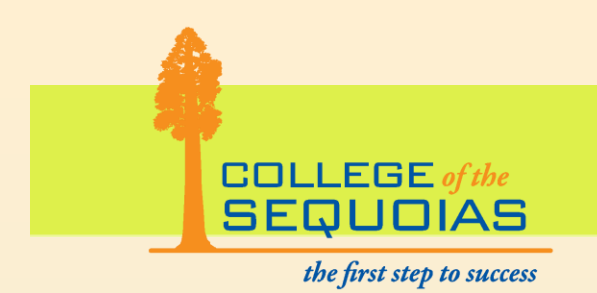

### Go to COS Home Page: <u>www.cos.edu</u>

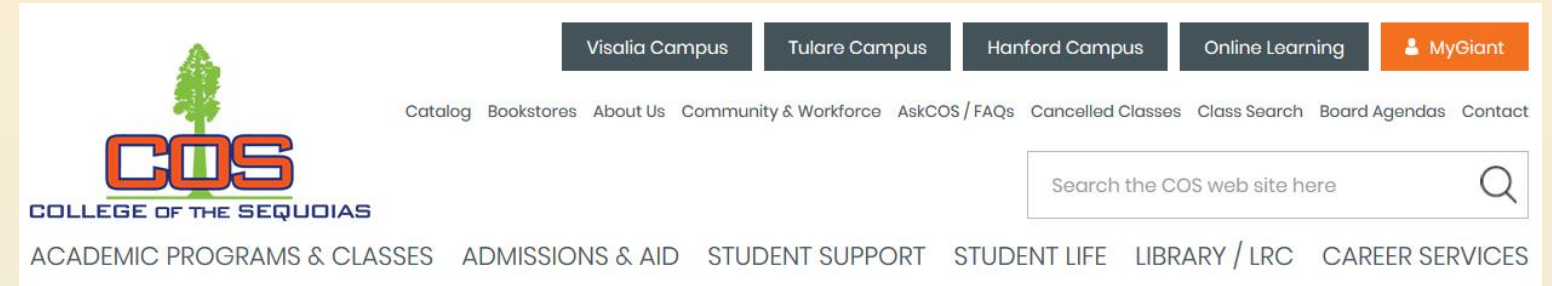

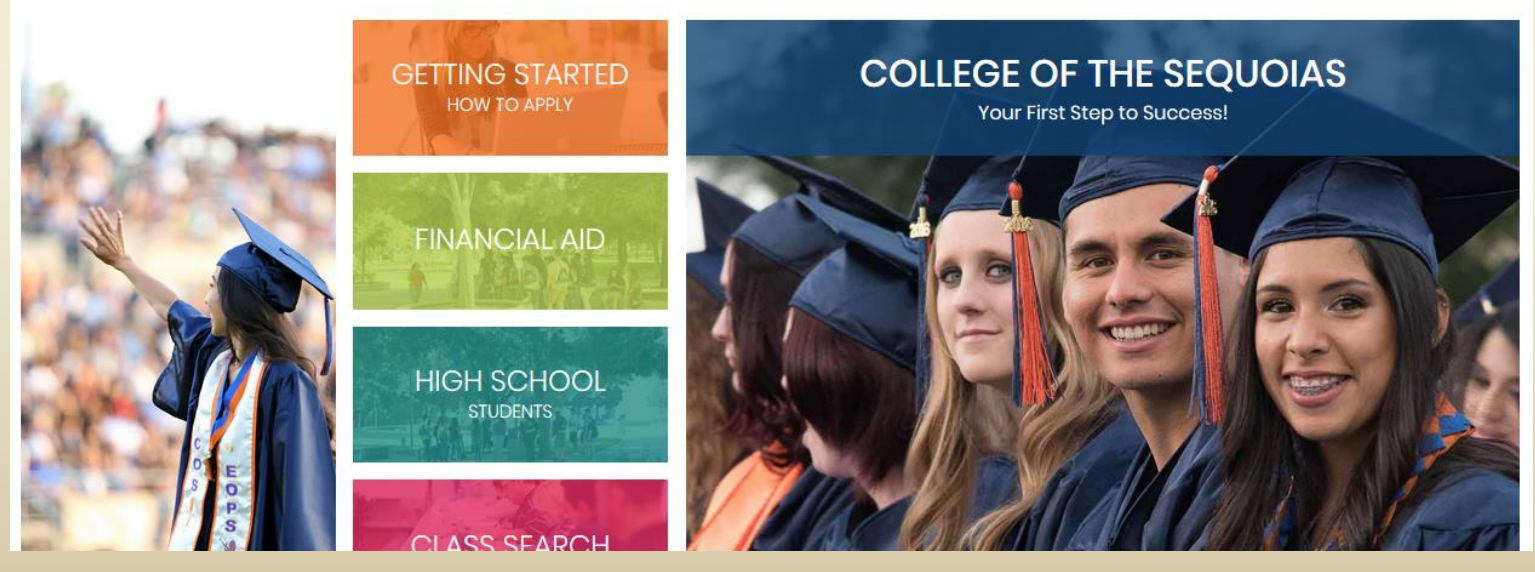

R. Trevino

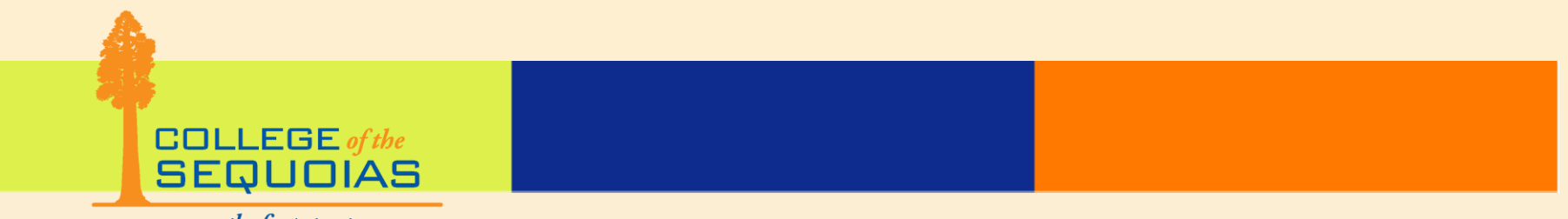

the first step to success

## Click on "MyGiant."

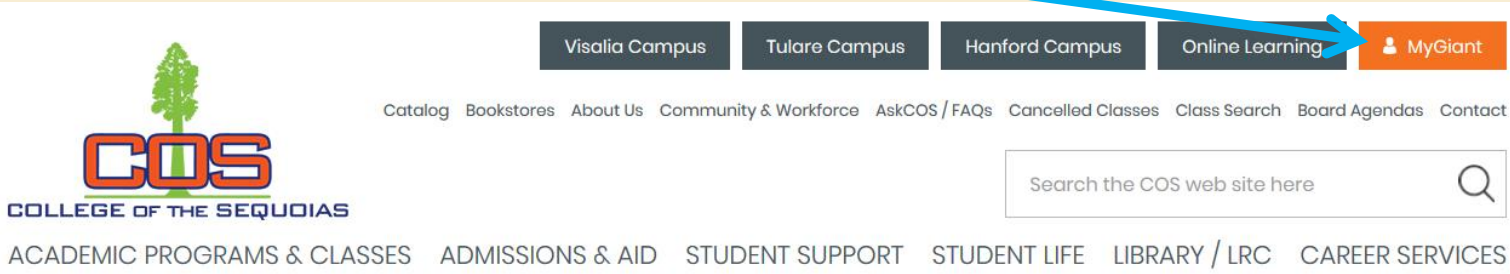

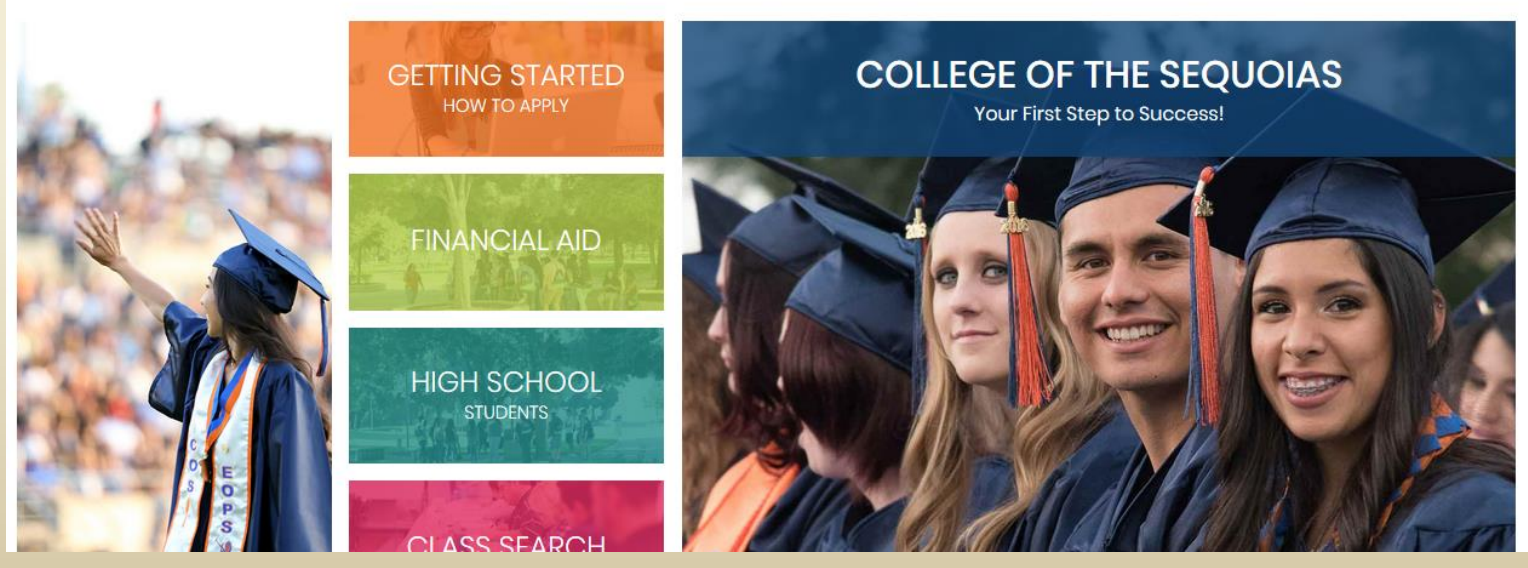

R. Trevino

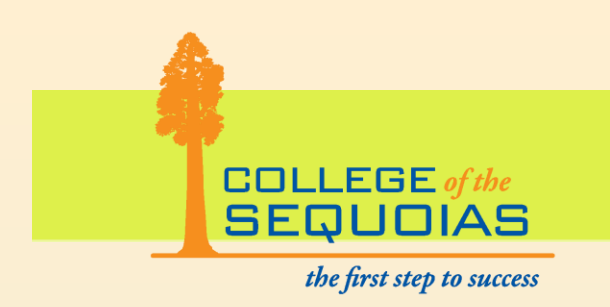

- Enter Username (everything left of the @ of your Giant Email address).
- Enter Password.
- Click "Login."

| UNIVERSAL LOGIN                                                                                                    |  |  |  |  |  |  |  |
|----------------------------------------------------------------------------------------------------|--|--|--|--|--|--|--|
| If you are not currently a student or employee at COS and only have your<br>Banner ID and PIN, <u>please click here to login to BannerWeb directly.</u><br>If you are having trouble logging in, <u>please read our FAQ</u> and <u>Password Help</u> pages.                                                                                                    |  |  |  |  |  |  |  |
| Username I Password CDLLEGE OF THE SEQUOIAS                                                                                                    |  |  |  |  |  |  |  |
| If you are not currently a student or employee at COS and only have your<br>Banner ID and PIN, please click here to login to Banner/Web directly.<br>If you are having trouble logging in, please read our FAQ and Password Help pages.<br>Username Password Description Description D |  |  |  |  |  |  |  |
| Set Password                                                                                                    |  |  |  |  |  |  |  |
| Forgot Password?                                                                                                    |  |  |  |  |  |  |  |

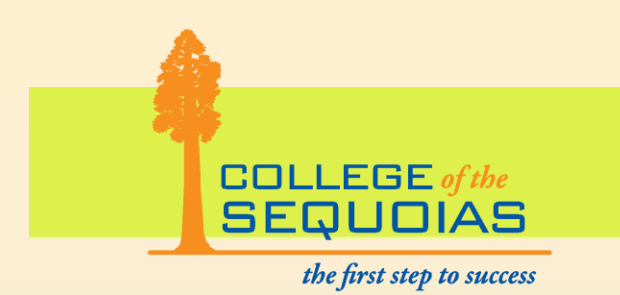

## Click on "BannerWeb" icon when in portal.

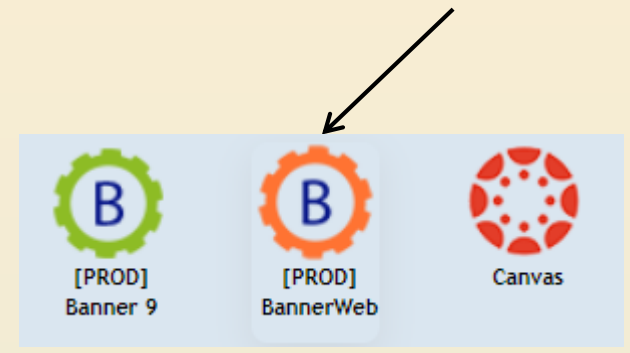

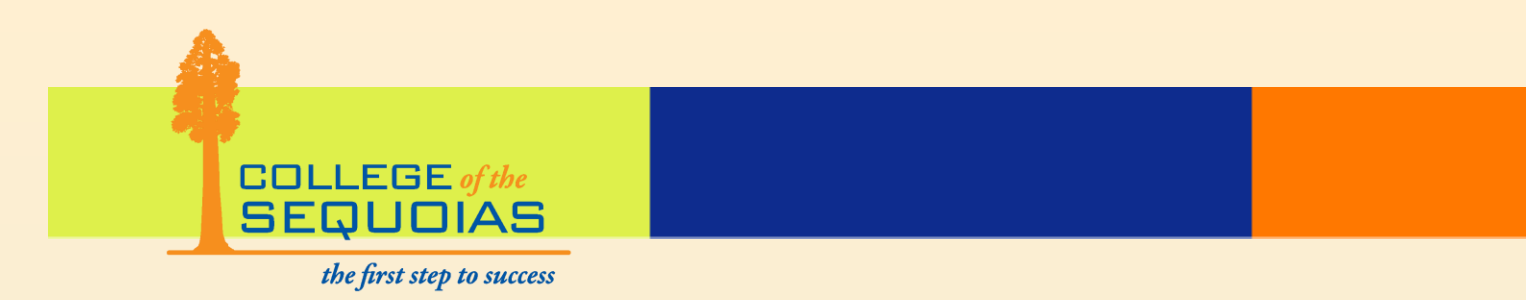

## Click on "Student & Financial Aid."

| College of the Sequoias – Banner Web                                                                                                    |               |          |      |      |
|----------------------------------------------------------------------------------------------------|---------------|----------|------|------|
| Personal Information Student Services & Financial Aid COS Bookstore Link                                                                                                    |               |          |      |      |
| Search Go<br>Main Menu                                                                                                    | ACCESSIBILITY | SITE MAP | HELP | EXIT |
| Welcome, to the WWW Information System! Last web access on May 02, 2011 at 10:55 am                                                                                                    |               |          |      |      |
| Personal Information<br>View your address(es), phone number(s), emergency contact information, & marital status; View name change & social security number change information; Change your PIN. |               |          |      |      |
| Scudence & Findnoidi Alu<br>Register and View your academic records - View your Financial Aid Info                                                                                              |               |          |      |      |
| COS Bookstore Link                                                                                                    |               |          |      |      |
| Click on this link to purchase your books online after Registering for Classes.                                                                                                    |               |          |      |      |
| To protect your privacy, please Exit and close your browser when you are finished.                                                                                                    |               |          |      |      |

**RELEASE: 8.3** 

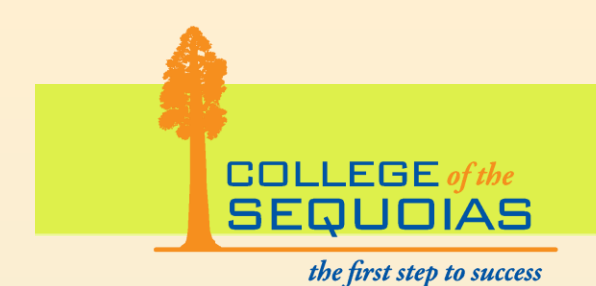

## Click on "Registration."

Student Services Personal Information Financial Aid COS Bookstore Link Search Go RETURN TO MENU SITE MAP HELP EXIT Student and Financial Aid Please activate and check regularly your COS Giant email account as this is the official means of communication between COS students and the College. Registration Check your registration status; Add or drop classes; Display your class schedule. Student Records View your holds; Display your grades; Review charges and payments. Financial Aid Review the status of your financial aid application; View your awards. Check status of document requirements. Make Credit Card Payment Pay for your Classes by Credit Card. Course Catalog View COS Course Catalog Scholarship Manager Apply for Scholarships Orientation Click to access the COS online Orientation system Setup Nelnet Payment Plan / Pay your Old Debt with Nelnet Plan. (n)elnet Setup Nelnet Payment Plan / Pay your Old Debt with Nelnet Plan.

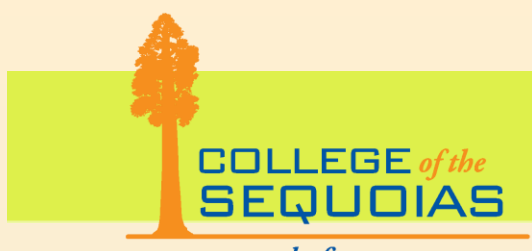

the first step to success

## Click on "Add or Drop Classes."

#### Registration

It is your responsibility to drop a class in which you no longer wish to be enrolled. You are required to make arrangements for payment after registering or your classes MAY be dropped. You are responsible for managing your student enrollment account to avoid accumulation of all fees. Non-attendance does not release you from this responsibility.

Add or Drop Classes Class Schedule You can view or print your class schedule from here. Order Your Books Weekly Class Schedule You can Check your Schedule and Check Instructor Office Hours. Registration Status View your Registration start date and time. Student Detail Schedule Term Selection Make Credit Card Payment Pay for your classes with a Credit Card. Pay for your classes with a Credit Card. Setup Neinet Payment Plan / Pay your Old Debt with Neinet Plan.

To protect your privacy, please Exit and close your browser when you are finished.

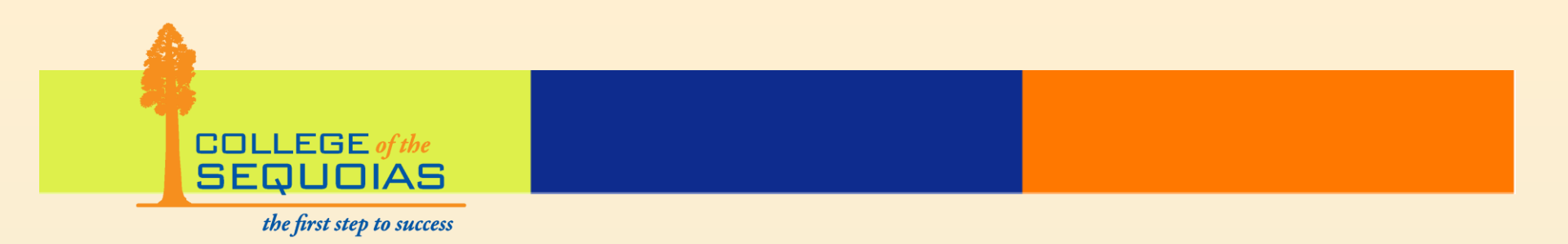

## Click on "Submit."

Select Term

If you have difficulty registering or receive an error message, please go to the counseling office or Welcome Center in Visalia, the Hanford Hub or the Julare Student Services Center for assistance.

Select a Term: Fall 2019 ~

Submit

To protect your privacy, please Exit and close your browser when you are finished. RELEASE: 8.7.1

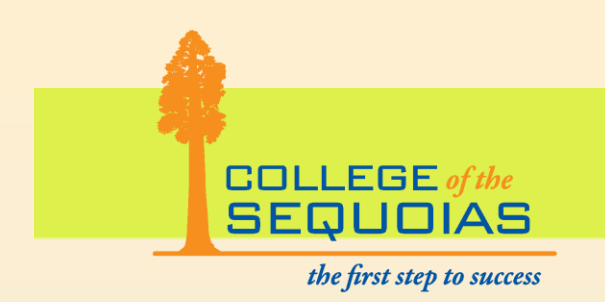

 If currently on waitlist, under Action column, click drop down arrow and select "Web

Registered" then<br/>click "SubmitCurrent ScheduleChanges."Status<br/>Wait List on Aug 05, 20<br/>\*\*Registered\*\* on Aug<br/>\*\*Web Registered\*\* on<br/>Total Credit Hours: 8.00<br/>Billing Hours: 8.00

| Status                             | Action | CRN     | Subj | Crse | Sec | Level   | Cred          | Grade Mode | Title           |                   |
|------------------------------------|--------|---------|------|------|-----|---------|---------------|------------|-----------------|-------------------|
| Wait List on Aug 05, 2019          | None   | / 14952 | COMP | 005  | 08  | Visalia | Undergraduate | 0.000      | Standard Letter | Computer Conce    |
| **Registered** on Aug 10, 2019     | None   | 15556   | ACCT | 001  | 0   | Visalia | Undergraduate | 4.000      | Standard Letter | Financial Account |
| **Web Registered** on Aug 12, 2019 | None   | 15928   | MATH | 065  | 0   | Visalia | Undergraduate | 4.000      | Standard Letter | Calculus 1        |
| Total Credit Hours: 8.000          |        |         |      |      |     |         |               |            |                 |                   |
| Billing Hours: 8.000               |        |         |      |      |     |         |               |            |                 |                   |
| Minimum Hours: 0.000               |        |         |      |      |     |         |               |            |                 |                   |
| Maximum Hours: 19.000              |        |         |      |      |     |         |               |            |                 |                   |
| Date: Aug 12, 2019 11:5            | i9 am  |         |      |      |     |         |               |            |                 |                   |
| Date: Aug 12, 2019 11:5            | 9 am   |         |      |      |     |         |               |            |                 |                   |
| Add Classes Worksheet              |        |         |      |      |     |         |               |            |                 |                   |
| CRNs                               |        |         |      |      |     |         |               |            |                 |                   |
| 11188                              |        |         |      |      |     |         |               |            |                 |                   |

- Under CRNs, type in the CRN.
- Click on "Submit Changes."

OR

## COLLEGE of the SEQUOIAS

the first step to success

• Under

Registration Add Auth Code, type in 6 letter/digit add code combo given by the instructor then click Validate.

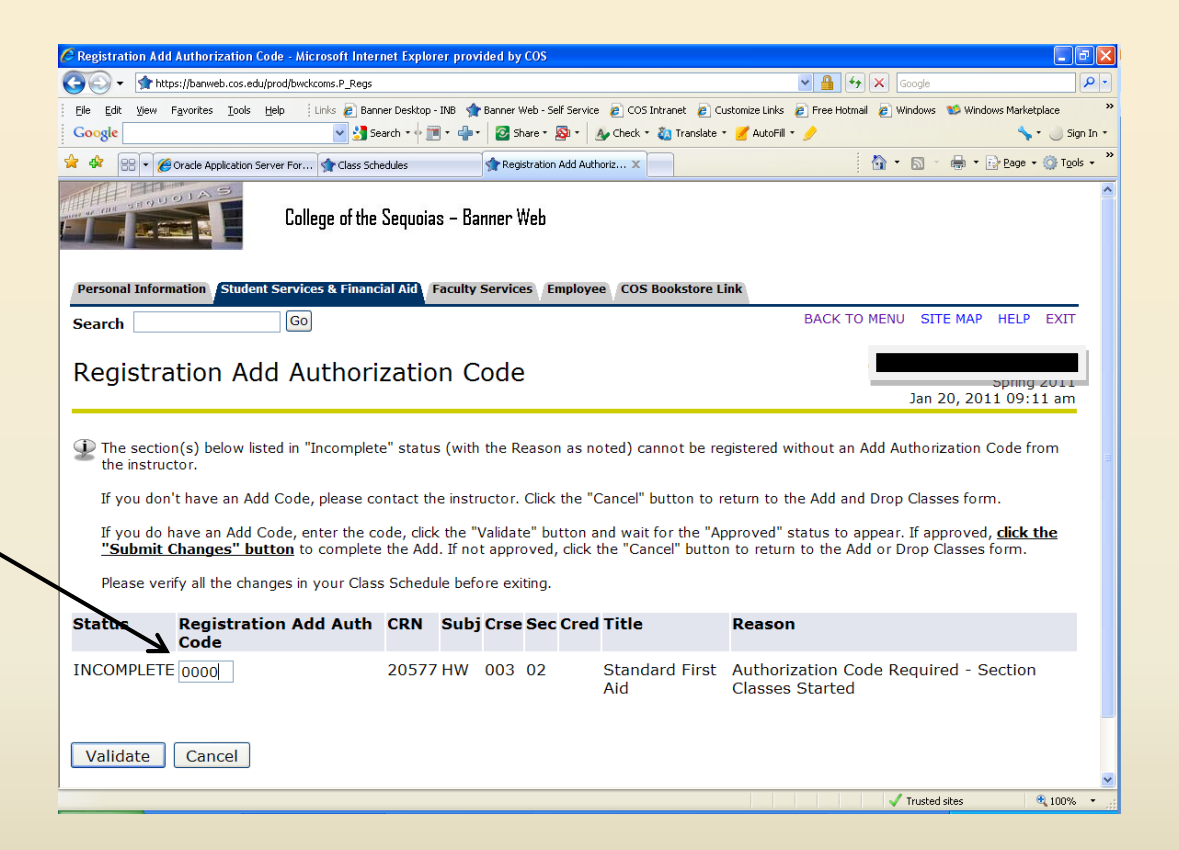

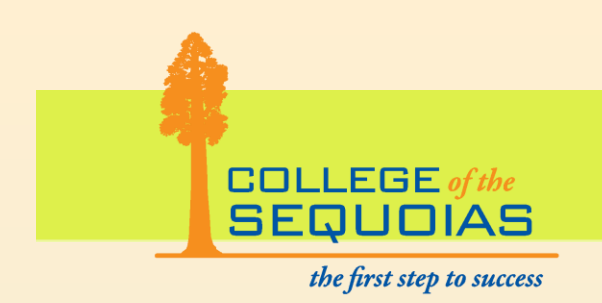

 Under Status, if it says
 "Approved," click on "Submit
 Changes" to
 complete add.

Registration Add Authorization Code

Fall 2019 Aug 12, 2019 11:24 am

The section(s) below listed in "Incomplete" status (with the Reason as noted) cannot be registered without a Registration Add Authorization code that was provided by the instructor. If you don't have a valid authoriation code, please contact the instructor or registration office for more information.

If you have a Registration Add Authorization code for a specifc CRN,please enter the code and press the Validation button, only CRN with Approved statuswill be registered, otherwise press the Cancel button to return to the Add or Drop Classes form

| Status  | Registration Add<br>Auth Code | CRN    | Subj | Crse | Sec Cred | Title                           | Reason                   |
|---------|-------------------------------|--------|------|------|----------|---------------------------------|--------------------------|
| APPROVE |                               | 11188  | ECON | 050  | 0        | Principles of<br>Macroeconomics | APPROVED-ID<br>Validated |
|         | C hait Changes                | Canaal |      |      |          |                                 |                          |

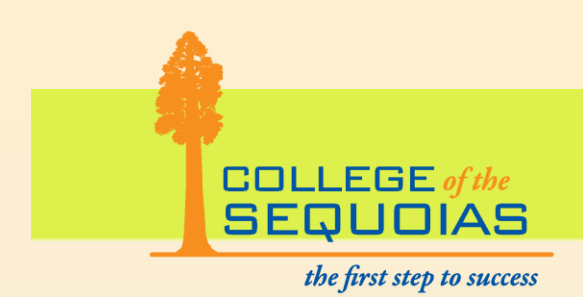

• IMPORTANT: Verify that the class is registered, it should read \*\*\*Web Registered\*\*\* with the current date.

| Current Schedule                        |                     |         |       |        |     |               |       |                    |                      |        |
|-----------------------------------------|---------------------|---------|-------|--------|-----|---------------|-------|--------------------|----------------------|--------|
| Status                                  | Action              | CRN     | Subj  | Crse   | Sec | Level         | Cred  | Grade<br>Mode      | Title                |        |
| Drop, Refund, no "W" on<br>Jan 03, 2011 | None 💌              | 24436   | PE    | 147AD  | 04  | Undergraduate | 0.000 | Standard<br>Letter | Fundamental<br>Sport | ls of  |
| Drop, Refund, no "W" on<br>Jan 19, 2011 | None 👻              | 23514   | PE    | 004AD  | 15  | Undergraduate | 0.000 | Standard<br>Letter | Weight Train         | ing    |
| **Web Registered** on<br>Jan 20, 2011   | None                | 20577   | ΗW    | 003    | 02  | Undergraduate | 3.000 | Standard<br>Letter | Standard Fire        | st Aid |
| Total Credit Hours: 3.000               |                     |         |       |        |     |               |       |                    |                      |        |
| Billing Hours: 5.000                    |                     |         |       |        |     |               |       |                    |                      |        |
| Minimum Hours: 0.000                    |                     |         |       |        |     |               |       |                    |                      |        |
| Date: Jap 20                            | 2011.00:12 am       |         |       |        |     |               |       |                    |                      |        |
| Add Classes Workshee                    | et                  |         |       |        |     |               |       |                    |                      |        |
| CRNs                                    |                     |         |       |        |     |               |       |                    |                      |        |
|                                         |                     |         |       |        |     |               |       |                    |                      |        |
| Submit Changes                          | Class Search Re     | eset    |       |        |     |               |       |                    |                      |        |
| To protect your priva                   | cy, please Exit and | l close | e you | ır bro | wse | r when you    | are f | inished.           |                      |        |
|                                         |                     |         |       |        |     |               |       |                    |                      |        |
| one                                     |                     |         |       |        |     |               |       | 🗸 Tru              | isted sites          | 🔍 100% |

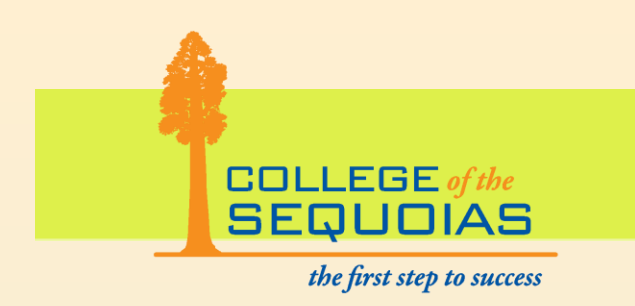

Print your schedule.

- Click "Student Services & Financial Aid."
- Click "Registration."
- Click "Class Schedule."
- Select "Fall 2019" then click "Submit."

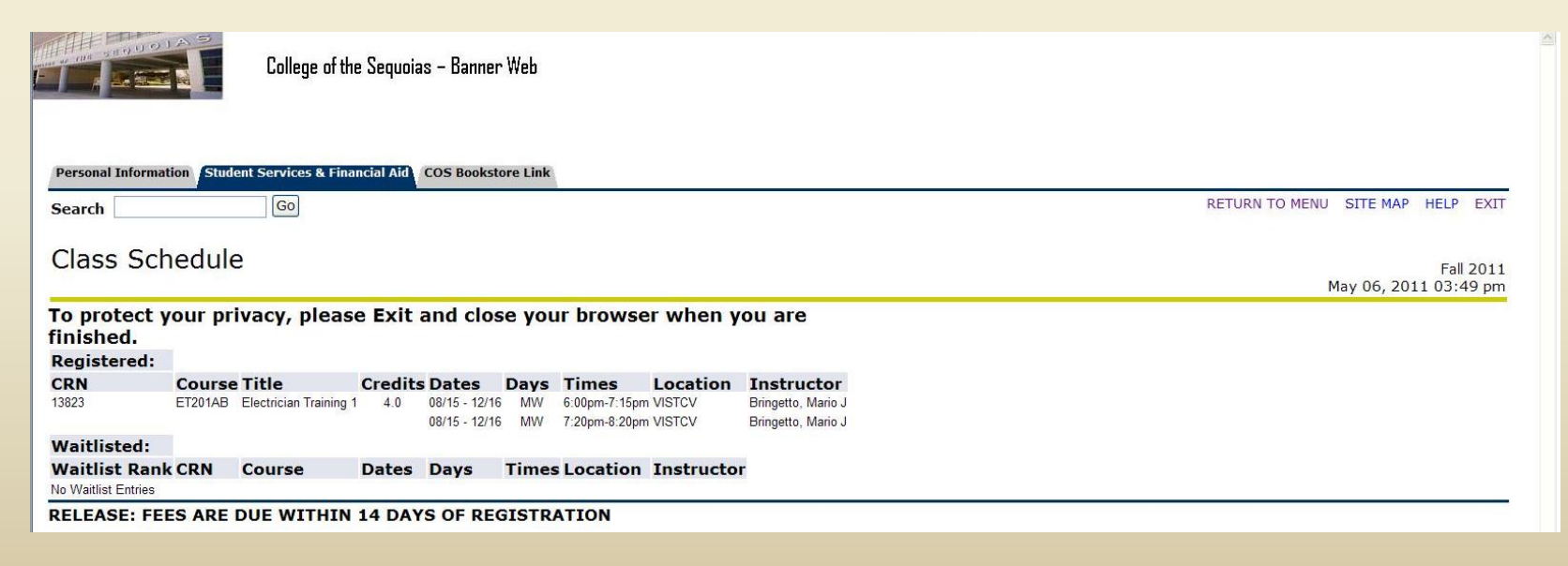

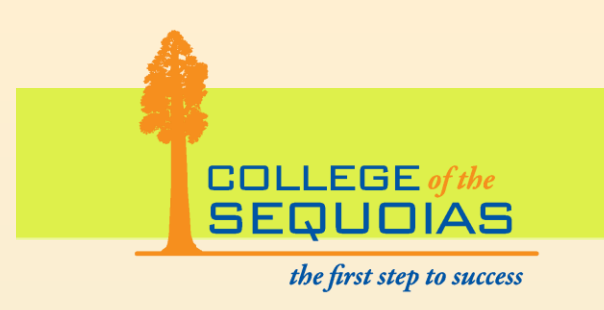

 If at any time you get stuck with the registration process, please feel free to call the COS Welcome Center at:

(559) 730-3730.

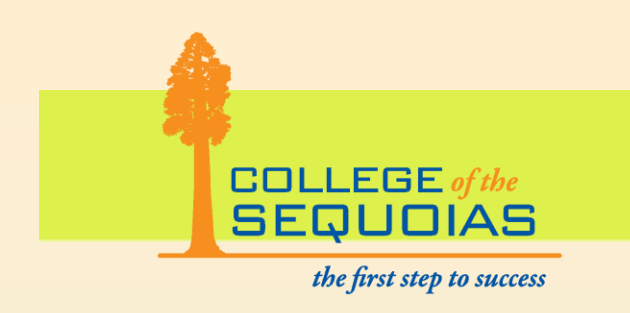

## **Don't forget:**

- Pay for your classes online on Banweb:
  - Click "Student & Financial Aid."
  - Click "Make Credit Card Payment."
  - OR -
- Call the COS Cashier's office at (559)730-3956.

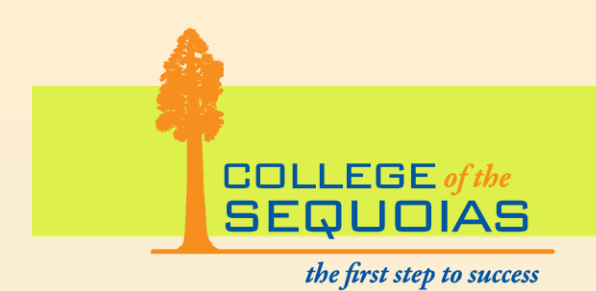

# Welcome Future

## Giants!

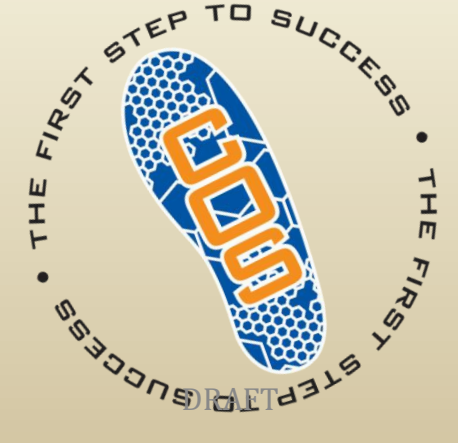

R. Trevino